# DOÚČTOVÁNÍ DPH PŘI ZMĚNĚ SAZBY V PRŮBĚHU ZÚČTOVACÍHO OBDOBÍ

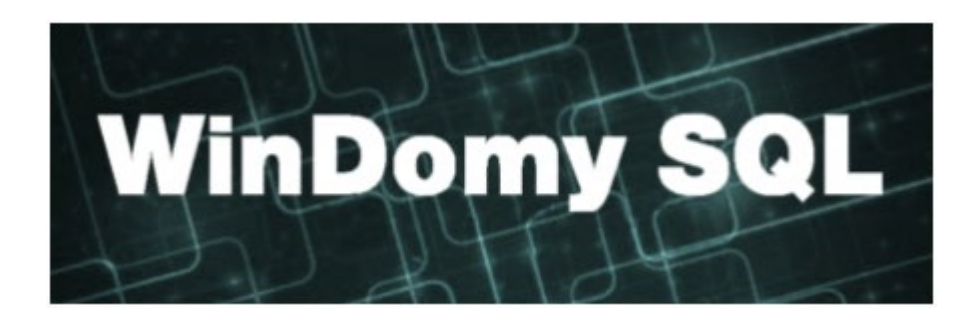

#### Obsah

| 1. | Uvedení do problematiky           | 1 |
|----|-----------------------------------|---|
| 2. | Nastavení aplikace pro vyúčtování | 1 |
| 3. | Provedení doúčtování DPH          | 2 |
| 4. | Příklad                           | 3 |

### 1. Uvedení do problematiky

Doúčtování záloh řeší situaci, kdy došlo v průběhu zúčtovacího období u některé ze služeb ke změně sazby DPH. Uživatel by tak platil zálohy s 2 různými sazbami. Konečná nákladová FA je pak s platnou sazbou dle DZP. Podrobně popis problematiky je zde: <u>https://www.financnisprava.cz/assets/cs/prilohy/d-novinky/100087-</u> <u>INFORMACE\_teplo\_chlad\_2020\_CISTOPIS\_FINALNI.pdf</u>

Např. od 1.5.2020 dochází ke změně výše DPH u vodného a stočného. Z původních 15 na 10 procent. Uživatel platil do 30.4.2020 s DPH 15 %, od 1.5. pak 10 %. Při vyúčtování se do výše nákladu zohlední již zaplacené DPH v první, vyšší sazbě DPH.

Technicky se provede toto doúčtování DPH přidáním 2 položek do vyúčtování: první odúčtuje "fakturované DPH" s konečnou sazbou (tady 10 %) a druhé naopak doúčtuje již dříve zaplacené DPH v sazbě 15 %.

## 2. Nastavení aplikace pro vyúčtování

Nejprve je potřeba založit v číselníku položek předpisu položky pro doúčtování s původní a stávající sazbou DPH. U obou je nutno nastavit jejich použití ve vyúčtování. Nastavení se provede ve volbě Číselníky – Pro předpisy – Položky předpisu - Vložit.

| 🌄 Vložit | 🖙 Editovat 🛛 🛱 Smazat 🛛     | 📄 Sestavy | X+     | Export 🔀 Ak   | ce 🗸               |          |
|----------|-----------------------------|-----------|--------|---------------|--------------------|----------|
| ID       |                             | Název     | r tvpu | položky       |                    |          |
| 21       | dom.fond-výměny             |           |        |               |                    |          |
| 22       | Boložky předpicy dotail     |           | _      |               |                    |          |
| 23       | rolozky preupisu uctair     |           |        |               |                    |          |
| 30       | ✓ Uložit × Zpět             |           |        |               |                    |          |
| 49       |                             |           |        |               |                    |          |
| 50       | Číslo 1000 Název            | položky   | DPH    | 10            |                    |          |
| 51       | Zkratka Jin                 | ý název   |        |               |                    |          |
| 70       | Kód                         |           |        |               |                    |          |
| 71       | , inde                      |           |        |               |                    |          |
| 75       | Kategorie položky           |           |        |               |                    |          |
| 76       |                             |           |        |               |                    |          |
| 100      | Skupina nakladů             |           |        |               |                    |          |
| 500      | Skupina pro vyúčtování      |           |        |               |                    |          |
| 900      | Použití položky             |           |        |               |                    | ~        |
| 1000     | Fred                        |           |        |               |                    |          |
| 1001     | Fond                        |           |        |               |                    |          |
| 2002     | Použití v kumulaci          |           |        |               |                    |          |
| 3002     |                             |           |        |               |                    |          |
| 3003     | Priorita přiřazování plateb |           |        | Sazba DPH     | 2. snížená         | ~        |
| 6002     | Pořadí pol. v seznamech     |           |        | Kód DPH       |                    |          |
| 6003     | OR1 pro GINIS               |           |        | Předenisova   | t DPH v nřednisech | Г        |
| 6004     | Účet (MD)                   |           |        | Použít položi | ku v předpisech    |          |
| 6005     |                             |           | ~      | Použít položi | ku v nákladech     | Ē        |
| 6007     | (1×-+ (DAL)                 |           |        | Použít položi | ku v objednávkách  |          |
| 0007     |                             |           |        | Použít položi | ku ve vyúčtování   | <u>_</u> |
|          |                             |           | ~      | Povinnost za  | adat KP u nákladů  |          |
|          | Učet pro náklady            |           |        | Povinnost za  | adat IP u DF       |          |
|          | ~                           |           | $\sim$ | Nepřenášet    | do účetnictví      |          |

## 3. Provedení doúčtování DPH

Doúčtování DPH se provádí **po provedení výpočtu vyúčtování** (viz Windomy SQL - Vyúčtování) a spustí se ve volbě **Zpracování vyúčtování – Akce – Doúčtování DPH při změně sazby**.

| 📸 Zpracování vyúčtování (1)    |            |   |                                                          | ×                               |
|--------------------------------|------------|---|----------------------------------------------------------|---------------------------------|
| 🗔 Vložit 🛛 💭 Editovat 🔤 Smazat | 🗎 Sestavy  | × | Akce 🗸 FM UŽI NP 🗐 Protokol zpra                         | acování                         |
| Č.pol Název položky            | Datum OE   |   | Výběr vyúčtování                                         |                                 |
| 1 studená voda                 | 01.01.2020 |   | Hromadná změna období                                    | 123                             |
|                                |            |   | Výmaz načtených dat                                      |                                 |
|                                |            |   | Doúčtování DPH při změně sazby                           |                                 |
|                                |            |   | vyúčtování - postup                                      |                                 |
|                                |            |   | 1 - > Určení rozsahu (fakturační místa)                  |                                 |
|                                |            |   | 2 - > Načtení základních dat (uživatelé a prostory)      |                                 |
|                                |            |   | 3 - > Načtení jednotek pro vyúčtování (zálohy,m2,odečty, | <sup>.)</sup> <b>16.12.2020</b> |
|                                |            |   | 4 - > Načtení nákladů na fakturační místa                | 16.12.2020                      |
|                                |            |   | 5 - > Načtení plateb za zvolené období                   |                                 |
|                                |            | _ | 6 - > Výpočet vyúčtování                                 |                                 |
|                                |            |   | Načtení dluhu/plateb                                     |                                 |
|                                |            |   | Výpočet vyúčtování                                       | 16.12.2020                      |
|                                |            |   |                                                          |                                 |
|                                |            |   | Uzavřeno pro změny                                       |                                 |
|                                | 1          |   |                                                          |                                 |

Následně se objeví okno, ve kterém zvolíte položku, u které chcete výpočet provést, položku se stávající sazbou a položku s původní sazbou.

| Zpracov | vání vyúčtování (1)          | _             | _          | _           |           |                      |            |
|---------|------------------------------|---------------|------------|-------------|-----------|----------------------|------------|
| 🗖 Vloži | t 📑 Editovat 📑 Smazat        | 🗎 Sestavy 🏼 🗙 | KAkce 🗸    | FM UŽI      |           | NP Protokol z        | pracování  |
| Č.pol   | Název položky                | Datum OD      | Datum DO   | Nakl. skup. | ^         | Vyúčtování           |            |
| 1 stu   | dená voda                    | 01.01.2020    | 31.12.2020 |             |           | Označení vyúčtování  | 123        |
|         |                              |               |            |             |           | Název vyúčtování     |            |
|         | Doúčtování DPH při změně saz | by            |            |             |           | ×                    |            |
|         | ✓ OK X Zpět                  |               |            |             |           | vání                 |            |
|         | Položka pro přepočet         |               |            |             |           |                      |            |
|         | Korekce stávající sazba (·   | ) DPH 10      |            |             | v dních d | at 16.12.2020        |            |
|         | Korekce původní sazba (+     | ) DPH 15      | DPH 15     |             |           |                      | 16.12.2020 |
|         | · ·                          | dů na FM      |            |             |           |                      |            |
|         |                              |               |            |             |           | Načtení dluhu/plateb | ,          |
|         |                              |               |            |             |           | Výpočet vyúčtování   | 16.12.2020 |
|         |                              |               |            |             | ~         | Uzavřeno pro změny   | ·          |

Výsledek vyúčtování najdete ve volbě **Vyúčtování – Vyúčtování uživatelům**. Ve volbě **Sestavy** můžete tisknout celkové rozúčtované náklady, příp. náklady podle uživatelů/domů.

#### 4. Příklad

Uživatel zaplatí za vodné a stočné za období 03/2020 1000 Kč (15% daň činí 150 Kč, celková záloha = 1150 Kč), za období 04/2020 1000 Kč (15% daň činí 150 Kč, celková záloha = 1150 Kč), za období 05/2020 1000 Kč (10% daň činí 100 Kč, celková záloha = 1100 Kč). V 06/2020 se provede vyúčtování vodného a stočného na základě odečtu v 05/2020, při kterém je vyčíslen náklad 1500 Kč a tedy přeplatek na základu 1500 Kč.

Ve vyúčtování se doplní položka, která odúčtuje fakturované DPH s 10% sazbou – **1500 Kč** základ, z toho DPH **150 Kč**. Následuje doúčtování již zaplacené DPH s 15% sazbou – **1500 Kč** základ, z toho DPH **225 Kč**. Jde vlastně o přeúčtování této části nákladů, na kterou již byla uživatelem odvedena vyšší DPH, z 10 na 15%.

Výsledný vrácený přeplatek je vypočítán sumou přeplatku a rozdílu zaplaceného DPH a přepočítaného nákladu. Tedy, 1500 Kč + 400 Kč - 225 Kč = 1675 Kč.